La primera vegada que un alumne accedeix a l'aplicació SIGMA-TCS s'ha d'enregistrar per obtenir el seu nombre d'identificació universitari (NIU). Aquest procès s'haurà de portar a terme tant si s'ha d'autoinscriure a un estudi o si s'ha d'automatricular de forma directa.

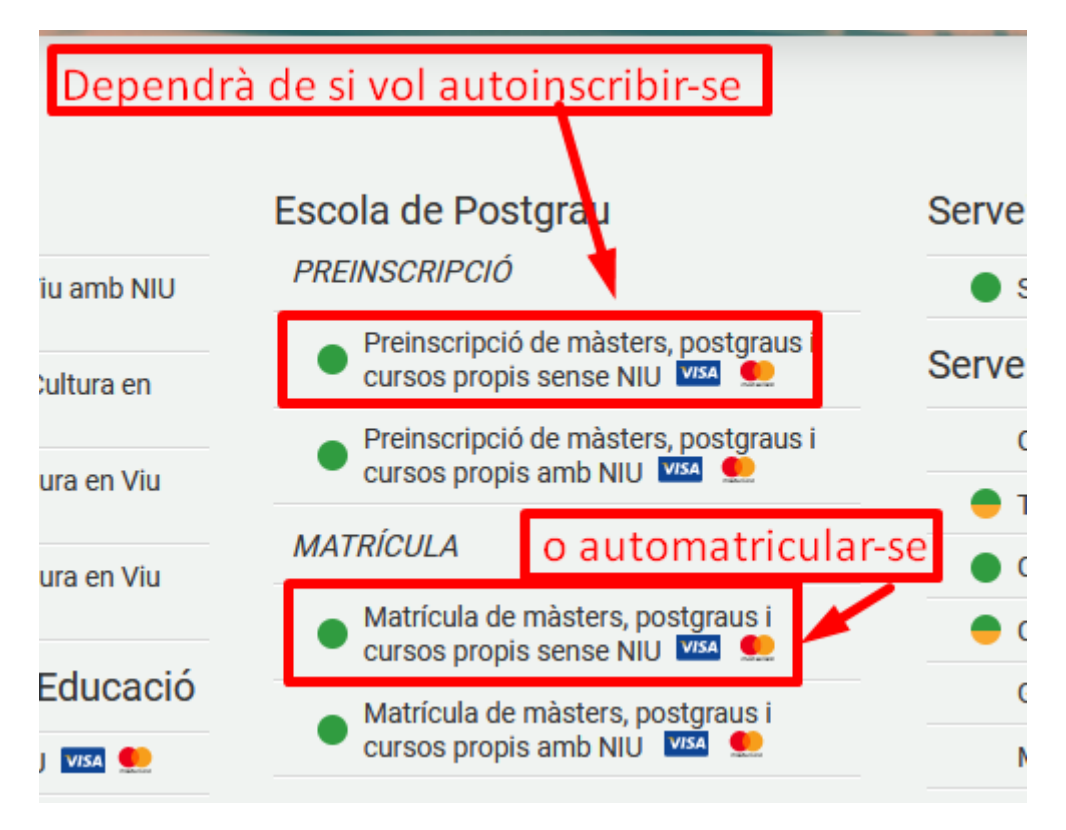

1. En el cas que l'alumne ja estigui registrat s'haurà d'identificar, clicant al quadre on posa "Identificar-se":

|           | UAB                                                                                                    |  |  |  |  |
|-----------|----------------------------------------------------------------------------------------------------|--|--|--|--|
|           | Universitat Autònoma de Barcelona                                                                                                    |  |  |  |  |
|           |                                                                                                    |  |  |  |  |
|           | Sol·licitud de registre d'usuari                                                                                                    |  |  |  |  |
| Alumne ja | registrat                                                                                                    |  |  |  |  |
|           | A SI ja tens un número d'usuari de la UAB, no cal que et registris. Pot accedir al servei directament un cop t'hagis validat amb el teu número de NIU i la teva paraula de pas. |  |  |  |  |
|           |                                                                                                    |  |  |  |  |

2. Si és tracta d'un alumne nou, que no s'ha enregistrat abans, ha d'informar les dades identificatives que seguidament es mostren:

| UMB                               |
|-----------------------------------|
| Universitat Autònoma de Barcelona |

- a) Nacionalitat
- b) Nombre de document
- c) Tipus de document

| Sol·licitud de registre d'usuari                                |                                                        |                                                          |                               |  |  |  |  |
|-----------------------------------------------------------------|--------------------------------------------------------|----------------------------------------------------------|-------------------------------|--|--|--|--|
|                                                                 |                                                        | -                                                        |                               |  |  |  |  |
| umne ja registrat                                               |                                                        |                                                          |                               |  |  |  |  |
| A Si ja tens un número d'usu                                    | ari de la UAB, no cal que et registris. Pot accedir al | servei directament un cop t'hagis validat amb el teu núi | mero de NIU i la teva paraula |  |  |  |  |
| de pas.                                                         | 💄 Identi                                               | de pas.                                                  |                               |  |  |  |  |
|                                                                 |                                                        |                                                          |                               |  |  |  |  |
|                                                                 |                                                        |                                                          |                               |  |  |  |  |
|                                                                 |                                                        |                                                          |                               |  |  |  |  |
| umne nou                                                        |                                                        |                                                          |                               |  |  |  |  |
| umne nou<br>1                                                   | 2                                                      | 3                                                        | 4                             |  |  |  |  |
| umne nou<br>1<br>Sol·licitud de registre                        | 2<br>Validar dades personals                           | 3<br>Introducció de la paraula de pas                    | 4<br>Resum de la sol·licitud  |  |  |  |  |
| umne nou<br>I<br>Sol·licitud de registre<br>Jes identificatives | 2<br>Validar dades personals                           | 3<br>Introducció de la paraula de pas                    | 4<br>Resum de la sol·licitud  |  |  |  |  |
| umne nou<br>I<br>Sol·licitud de registre<br>des identificatives | 2<br>Validar dades personals                           | 3<br>Introducció de la paraula de pas                    | 4<br>Resum de la sol·licitud  |  |  |  |  |

## MANUAL SOL·LICITUD DE REGISTRE D'USUARI A SIGMA

| <sup>*</sup> Nacionalitat                                           | andorrana | ~ |
|---------------------------------------------------------------------|-----------|---|
| <sup>*</sup> Disposes d'algun document d'identificació<br>personal? | Si () No  |   |
| <sup>*</sup> Número de document                                     | 59632P    |   |
| *Tipus document                                                     | Passaport | ~ |

## Dades personals

| WWWW         |
|--------------|
|              |
| РРРРРР       |
|              |
| Segon cognom |
|              |
| 03/12/2003   |
| Home O Dona  |
|              |

- d) Sexe
- e) Adreça electrònica
- f) Telèfon de contacte

1 Totes les dades personals sol·licitades són obligatòries, excepte el segon cognom.

| Dades de contacte del sol·licitant                                        |                                                                                                    |
|---------------------------------------------------------------------------|----------------------------------------------------------------------------------------------------|
| 1 Introdueix les dades de contacte sol·licitade                           | s. És important la veridicitat d'aquestes dades, ja que la universitat les utilitzarà per enviar-te qualsevol notificació.                                                                                                    |
|                                                                           |                                                                                                    |
| *Correu electrònic personal                                               | www.ppppp@gmail.com                                                                                                    |
| *Confirmació del correu electrònic personal                               | wwww.ppppp@gmail.com                                                                                                    |
| *Telèfon de contacte                                                      | 9356323xx                                                                                                    |
|                                                                           |                                                                                                    |
| Tractament de dades personals                                             |                                                                                                    |
| D'acord amb el que preveu l'article 13 del Reglament general<br>següent:  | de protecció de dades (RGPD), us informen que les vostres dades personals seran tractades per la Universitat Autònoma de Barcelona (UAB), responsable del tractament, amb la finalitat                                                                                                    |
| Realització i manteniment de les gestions relatives a                     | l'expedient acadèmic.                                                                                                    |
| La UAB tracta les vostres dades personals en compliment d'u<br>Catalunya. | una missió realitzada en interès públic, d'acord amb les funcions que li atorga la Llei orgànica 6/2001, de 21 de desembre, d'universitats, i la Llei 17/2003, de 19 de febrer, d'universitats de                                                                                                    |
| Les vostres dades podran ser tractades pels encarregats del t             | tractament que prestin serveis a la universitat.                                                                                                    |
| El responsable del tractament no cedirà les vostres dades pe              | ersonals a terceres persones ni a d'altres destinataris, excepte en els casos legalment previstos o quan sigui de compliment obligat, i les vostres dades no seran objecte de transferència                                                                                                    |
| Les vostres dades es conservaran mentre sigui necessari per               | a la finalitat del tractament.                                                                                                    |
| El tractament de les vostres dades no comporta decisions au               | tomatitzades, ni l'elaboració de perfils amb finalitats predictives de preferències personals, comportaments o actituds.                                                                                                    |
| D'acord amb la legislació vigent en matèria de protecció de               | dades de caràcter personal, podeu exercir els drets d'accés, rectificació, supressió, oposició, limitació del tractament i portabilitat mitjançant una sol·licitud dirigida al responsable del                                                                                                    |
| Així mateix, podeu presentar reclamacions davant l'Autoritat              | nerar de la uno, campus universitan de benaterra, cumto dei nectorat, pr. Academica, do193, bellaterra (Lerdanyola del Valles).<br>- Catalana de Protecció de Dades (http://apdcat.gencat.cat) i fer les consultes que considereu necessàries al delegat de Protecció de Dades de la UAB (proteccio.dades@uab.cat). |
| Llegiu-ho per acceptar                                                    |                                                                                                    |
| ✓ Acceptar                                                                |                                                                                                    |
|                                                                           | Continuar                                                                                                    |

Una vegada assabentats del tractament de dades personals s'ha de clicar " Acceptar" i donar a Continuar.

## MANUAL SOL·LICITUD DE REGISTRE D'USUARI A SIGMA

|                                  |             | Universitat A           | JAB<br>utònoma de Barcelona      |                         |
|----------------------------------|-------------|-------------------------|----------------------------------|-------------------------|
|                                  |             | Validació de            | e dades personals                |                         |
| 1                                |             | 2                       | 3                                | 4                       |
| Sol·licitud de registre          |             | Validar dades personals | Introducció de la paraula de pas | Resum de la sol·licitud |
| Dades introduïdes                |             |                         |                                  |                         |
| Verifica que les dades personals | introduïdes | són correctes.          |                                  |                         |
| Naci                             | onalitat    | andorrana               |                                  |                         |
| Número de do                     | cument      | 59632P                  |                                  |                         |
| Tipus do                         | cument      | Passaport               |                                  |                         |
|                                  | Nom         | Wwww                    |                                  |                         |
| Primer                           | cognom      | Ррррррр                 |                                  |                         |
| Segon                            | cognom      |                         |                                  |                         |
| Data de na                       | xement      | 03/12/2003              |                                  |                         |
|                                  | Sexe        | Home                    |                                  |                         |
| Correu electrònic p              | ersonal     | wwww.pppppp@gmail.com   |                                  |                         |
| Telèfon de c                     | ontacte     | 9356323xx               |                                  |                         |

Verifico les dades personals introduïdes com a correctes

Revisades les dades introduïdes s'haurà de clicar la verificació de les mateixes.

| Si les dades introduïdes són correctes, pots<br>el botó "Tornar".                                  | continuar amb el procés de registre clicant damunt                      | el botó "Continuar". Si necessites fer modificacions, pots | s tornar a la pantalla anterior clicant damunt |
|----------------------------------------------------------------------------------------------------|-------------------------------------------------------------------------|------------------------------------------------------------|------------------------------------------------|
|                                                                                                    |                                                                         |                                                            | $\sim$                                         |
|                                                                                                    |                                                                         |                                                            | ← Tornar → Continua                            |
|                                                                                                    | Universitat Autò                                                        | RB<br>noma de Barcelona                                    |                                                |
|                                                                                                    | Introducció de                                                          | la paraula de pas.                                         |                                                |
| 1                                                                                                  | 2                                                                       | 3                                                          | 4                                              |
| Sol·licitud de registre                                                                            | Validar dades personals                                                 | Introducció de la paraula de pas                           | Resum de la sol·licitud                        |
| troducció de dades                                                                                 |                                                                         |                                                            |                                                |
| El teu número identificador universitari (NIU<br>Pren nota del teu NIU i la paraula de pas, ja que | i) és: 1642410<br>seran les credencials que utilitzaràs per interactuar | r amb la universitat.                                      |                                                |
| *NIU                                                                                               | 1642410                                                                 |                                                            |                                                |
|                                                                                                    |                                                                         |                                                            |                                                |
| *Paraula de pas                                                                                    | •••••                                                                   |                                                            |                                                |
| <sup>°</sup> Paraula de pas<br><sup>°</sup> Verificació de la paraula de pas                       | ••••••                                                                  |                                                            |                                                |
| <sup>®</sup> Paraula de pas<br><sup>®</sup> Veríficació de la paraula de pas                       | ••••••                                                                  |                                                            |                                                |

## MANUAL SOL·LICITUD DE REGISTRE D'USUARI A SIGMA

| Resum                                                                                             |                                                                       |                                   |                                   |                                   |  |
|---------------------------------------------------------------------------------------------------|-----------------------------------------------------------------------|-----------------------------------|-----------------------------------|-----------------------------------|--|
| 1<br>Sol·licitud de registre                                                                      | 2<br>Validar dades personals                                          | 3<br>Introducció de la pa         | raula de pas                      | 4<br>Resum de la sol·licitud      |  |
| des introduïdes                                                                                   |                                                                       |                                   |                                   |                                   |  |
| El teu número identificador universitari (NIU<br>ren nota del teu NIU i la paraula de pas, ja que | ) és: 1642410<br>seran les credencials que utilitzaràs per interactu: | ar amb la universitat.            |                                   |                                   |  |
| Nom i cognoms                                                                                     | Wwww Pppppp                                                           |                                   |                                   |                                   |  |
| Document Asignat                                                                                  | 59632P                                                                |                                   |                                   |                                   |  |
| Nacionalitat                                                                                      | andorrana                                                             |                                   |                                   |                                   |  |
| Data de naixement                                                                                 | 03/12/2003                                                            |                                   |                                   |                                   |  |
| Sexe                                                                                              | Home                                                                  |                                   |                                   |                                   |  |
| Correu electrònic personal                                                                        | wwww.pppppp@gmail.com                                                 | 1                                 | Si el registre ha estat co        | prrecte. Disposes del NIU i la    |  |
| Telèfon de contacte                                                                               | 9356323xx                                                             |                                   | paraula de pas podràs a<br>d'aquí | accedir a la pantalla d'inici des |  |
| servacions                                                                                        |                                                                       | /                                 |                                   |                                   |  |
| Si el procés de registre ha finalitzat correcta                                                   | ment i disposes d'un número d'usuari i una parau                      | la de pas, dirigeix-te a: Aquí    |                                   |                                   |  |
| has tingut cap problema durant el registre de                                                     | les teves dades, contacta amb l'Escola de Postgra                     | au per mitjà de sigma.ccr@uab.cat | t                                 |                                   |  |
|                                                                                                   |                                                                       |                                   |                                   |                                   |  |

UAB Universitat Autònoma de Barcelona

|                                                                                                    | R                                                                     | esum                                                           |                                 |                                   |
|----------------------------------------------------------------------------------------------------|-----------------------------------------------------------------------|----------------------------------------------------------------|---------------------------------|-----------------------------------|
| 1                                                                                                  | 2                                                                     | 3                                                              |                                 | 4                                 |
| Sol·licitud de registre                                                                            | Validar dades personals                                               | Introducció de la para                                         | ula de pas                      | Resum de la sol·licitud           |
| ades introduïdes                                                                                   |                                                                       |                                                                |                                 |                                   |
| El teu número identificador universitari (NIU<br>Pren nota del teu NIU i la paraula de pas, ja que | i) és: 1642410<br>seran les credencials que utilitzaràs per interactu | ar amb la universitat.                                         |                                 |                                   |
| Nom i cognoms                                                                                      | Wwww Ррррррр                                                          |                                                                |                                 |                                   |
| Document Asignat                                                                                   | 59632P                                                                |                                                                |                                 |                                   |
| Nacionalitat                                                                                       | andorrana                                                             |                                                                |                                 |                                   |
| Data de naixement                                                                                  | 03/12/2003                                                            |                                                                |                                 |                                   |
| Sexe                                                                                               | Home                                                                  |                                                                |                                 |                                   |
| Correu electrònic personal                                                                         | wwww.ppppp@gmail.com                                                  | -                                                              | ŝi el registre ha estat o       | orrecte. Disposes del NIU i la    |
| Telèfon de contacte                                                                                | 9356323xx                                                             |                                                                | paraula de pas podràs<br>d'aquí | accedir a la pantalla d'inici des |
| bservacions                                                                                        |                                                                       | /                                                              |                                 |                                   |
| Si el procés de registre ha finalitzat correcta                                                    | ment i disposes d'un número d'usuari i una parau                      | ıla de pas, dirigeix-te a: Aquí                                |                                 |                                   |
| Si has tingut cap problema durant el registre de                                                   | les teves dades, contacta amb l'Escola de Postgr                      | au per mitjà de <del>rigma.cer@uab.cat</del><br>ep.uau@uab.cat | 1                               |                                   |
|                                                                                                    |                                                                       |                                                                |                                 |                                   |
|                                                                                                    |                                                                       |                                                                |                                 | 🔒 Imprimir 🕞 Finali               |
|                                                                                                    |                                                                       | 0                                                              |                                 |                                   |

Si tot és correcte s'ha donar a Finalitzar.

3. Es passarà a la pantalla on s'ha d'identificar, segons s'hagi escollit preinscripció o matrícula:

| Lusuari/a                | Iniciar sessió                                    |        | _                               |                           |
|--------------------------|---------------------------------------------------|--------|---------------------------------|---------------------------|
| 👗 Usuari/a               | inicial Sessio                                    |        |                                 |                           |
|                          |                                                   | 4      | 1. Introduint el teu NIU aquí   |                           |
| Contrasenya              |                                                   |        | 2. I la paraula de pas aquí     |                           |
| ¿Has oblidat la teva Cor | trasenya?                                         | Entrar | 3.Donar a Entrar i podràs acced | ir al mòdul d' Inscripció |
|                          | Premi aquí si no pot veure correctament la pàgina |        |                                 |                           |

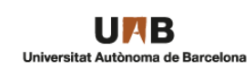

Introducció de la paraula de pas.

| 1                                                                                                    | 2                                                                      | 3                                              | 4                                      |  |
|----------------------------------------------------------------------------------------------------|------------------------------------------------------------------------|------------------------------------------------|----------------------------------------|--|
| Sol·licitud de registre                                                                              | Validar dades personals                                                | Introducció de la paraula de pas               | Resum de la sol·licitud                |  |
| Introducció de dades                                                                                 |                                                                        |                                                |                                        |  |
| El teu número identificador universitari (NIU<br>Pren nota del teu NIU i la paraula de pas, ja que : | ) és: 1642410<br>seran les credencials que utilitzaràs per interactuar | amb la universitat.                            |                                        |  |
| *NIU                                                                                                 | 1642410 1. Informar el NIU (nombre d'                                  |                                                | U (nombre d'identificació universitari |  |
| *Paraula de pas                                                                                      | Paraula de pas                                                         | 2. Posar la paraula de pas que hagueu escollit |                                        |  |
| *Verificació de la paraula de pas                                                                    | Verificació de la paraula de pas                                       | 3. Posar de nou                                | ar de nou la paraula de pas escollida  |  |
|                                                                                                    |                                                                        |                                                | 🍠 Netejar                              |  |
|                                                                                                    |                                                                        | 4. Donar a Acc                                 | eptar 🔶 Acceptar                       |  |